## 碧峰國民小學

#### 校內檔案分享區使用說明

# 如何登入校內檔案分享區

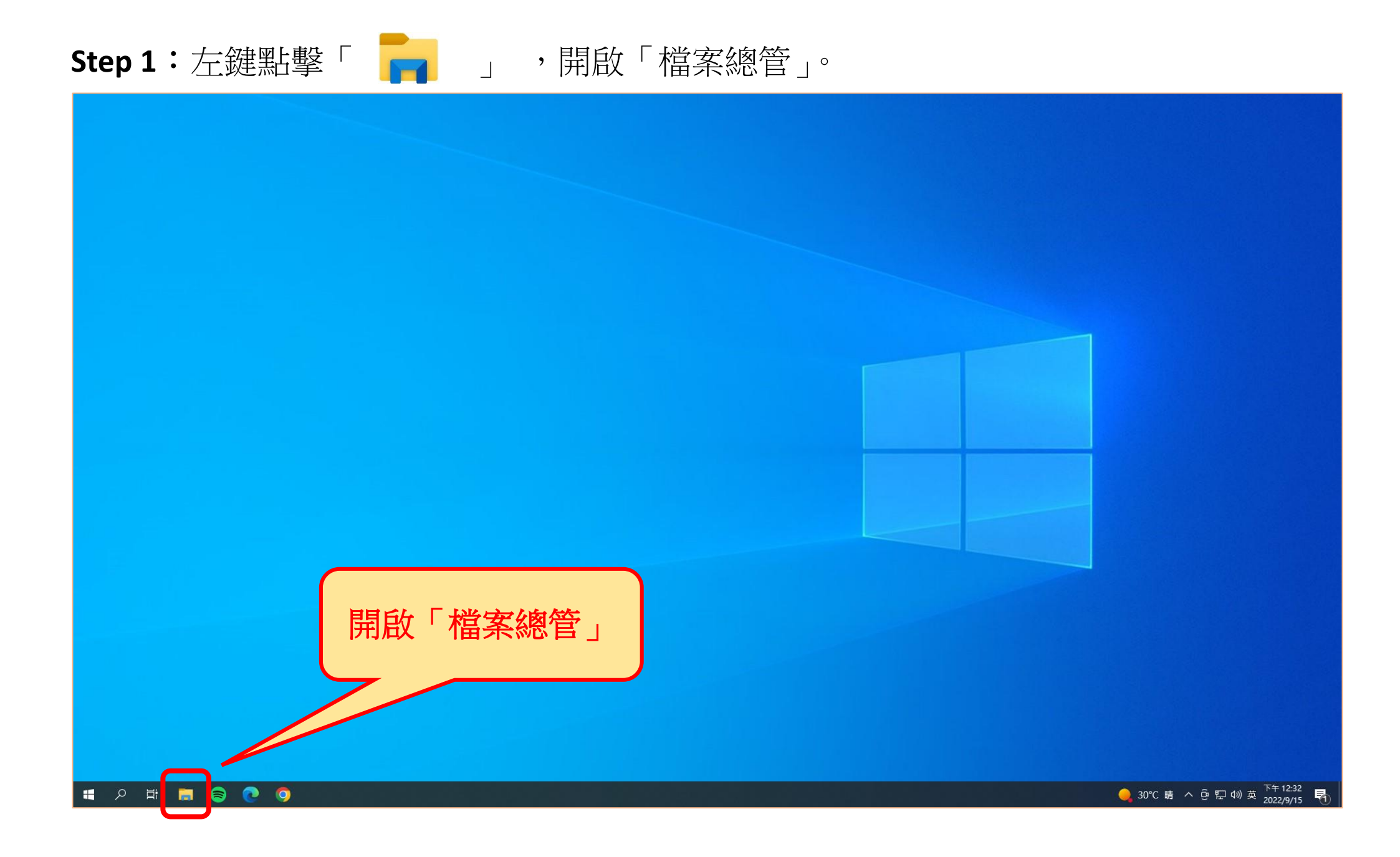

Step 2: 點選「本機」或「電腦」, 輸入校內檔案分享區位址「ftp://192.168.16.15」

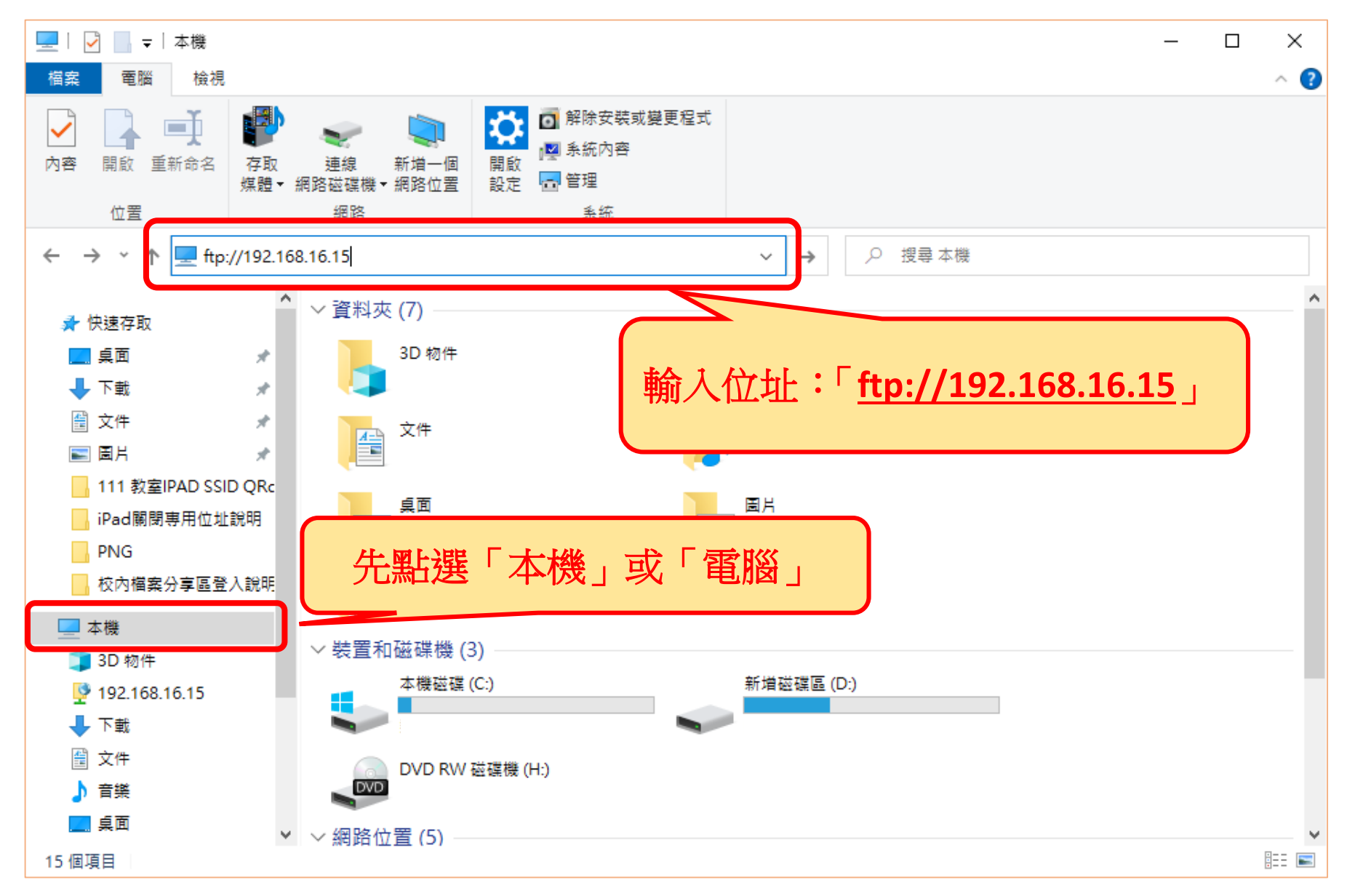

Step 3: 進入登入畫面, 輸入「使用者名稱」及「密碼」後, 點擊登入。

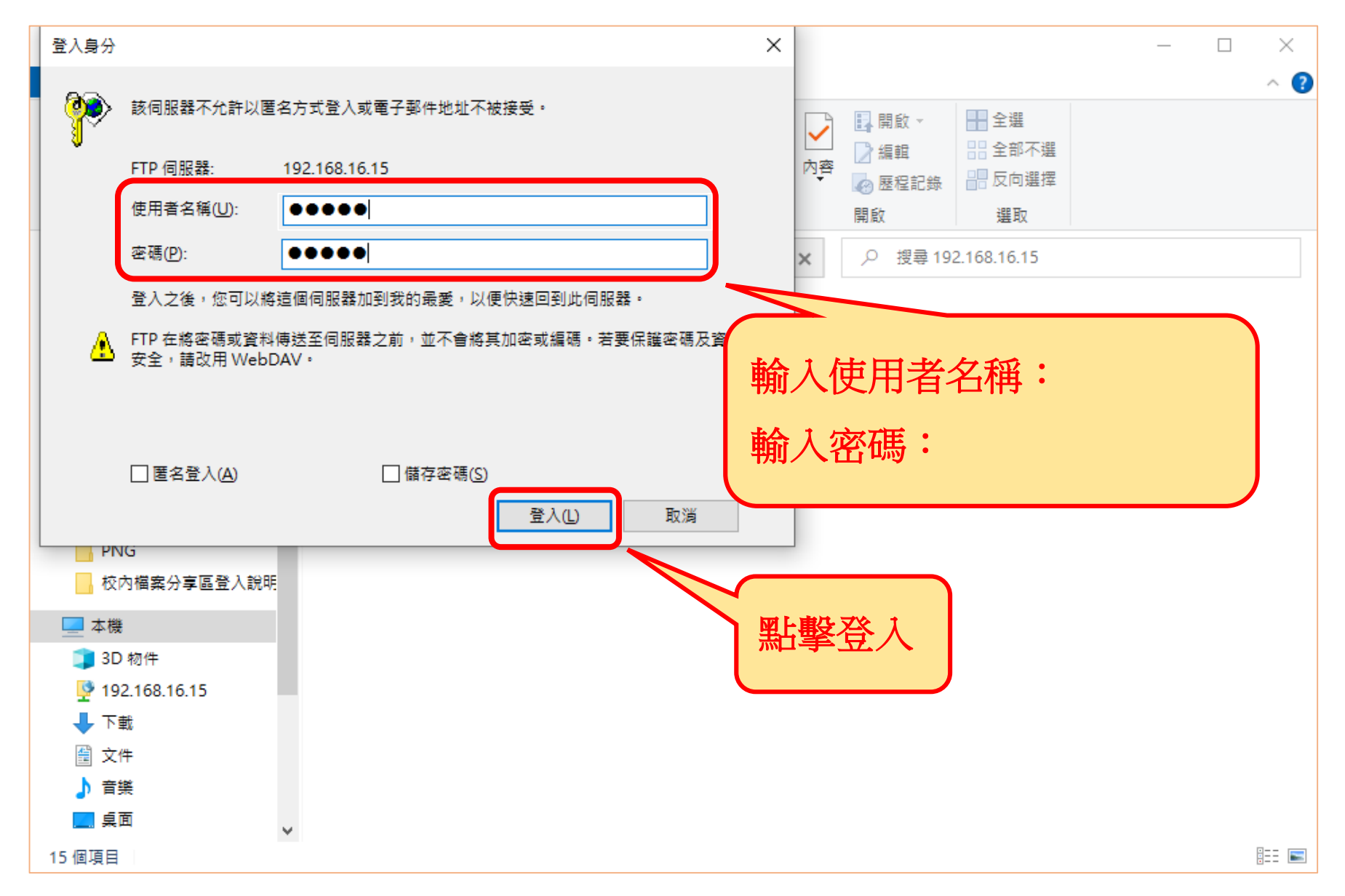

Step 4:登入完成,教職同仁依據需求自行運用。

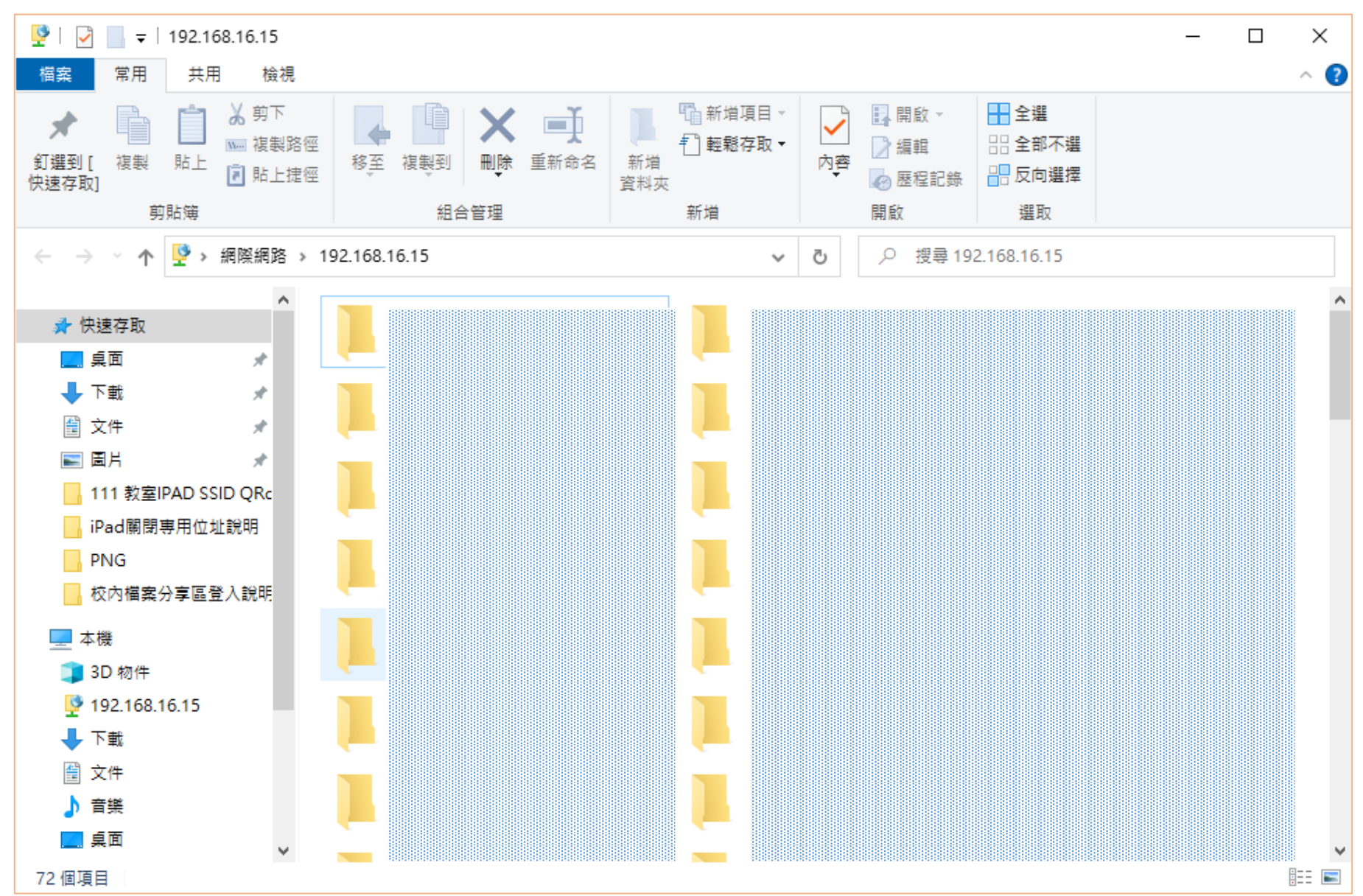

## 校內檔案分享區

# 使用注意事項

> 分享區僅供校內網路連結使用。

≻分享區僅可上傳、下載資料,編輯資料請下載至個人電腦上。

➤分享區帳號密碼之保存為教職同仁共同責任,請勿洩漏。

≻分享區之管理為教職同仁共同維護,請勿刪除他人檔案或上傳 重要個資及私密資料。

> 分享區僅供暫存資料使用,重要資料不負保管責任。

>相關使用問題,請洽資訊組。